# VALIDACIÓN DE DATOS EN EL REGISTRO DE PAGO DE REMUNERACIONES A DOCENTES Y AUXILIARES DE EDUCACIÓN

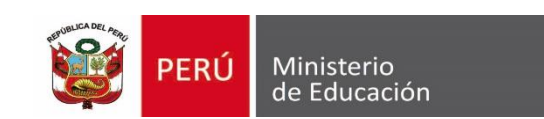

**Dirección Técnico Normativa de Docentes – DITEN** 

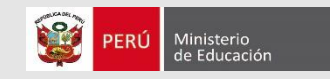

# CONTEXTO

- Actualmente DITEN monitorea el pago remuneración de cerca de 400 mil docentes y 22 mil auxiliares de educación de educación básica y educación técnico productiva a través del Sistema Único de Planillas (SUP).
- Asimismo administra el Sistema de Control y Administración de Plazas NEXUS, mediante el cual se realizan procesos como: la contratación docente, nombramiento, designaciones (cargos), situaciones administrativas (reasignación, destaque, encargaturas, etc.).
- La Ley de Presupuesto 2019 (Art. 8) establece que los contratos se efectúan en plazas vacantes codificadas a través del sistema NEXUS y de acuerdo al D.S. N.º 016-2005-ED, el uso del SUP y NEXUS es de carácter obligatorio.
- ✓ En setiembre del año 2018 DITEN detectó a nivel nacional cerca de 5,000 contratos que no estaban registrados en el sistema NEXUS y que fueron remunerados a través SUP. Alertando sobre esta irregularidad se envió a las UGEL y DRE el Oficio Múltiple N.º 134-2018-MINEDU/VMGP-DIGEDD-DITEN.
- ✓ También se identificaron casos de pagos irregulares por desplazamientos temporales del personal nombrado.

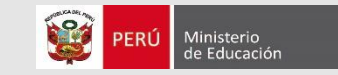

# **ESTRATEGIA**

Debido a los problemas identificados, desde el mes de octubre DITEN ha implementado estrategias de control y articulación de datos entre los sistema NEXUS (plazas) y SUP (remuneraciones) con el fin de garantizar la coherencia entre los sistemas respecto al código de plaza, régimen laboral y cargo.

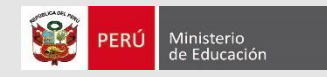

# **PROCESO PARA EL PAGO DE REMUNERACIONES**

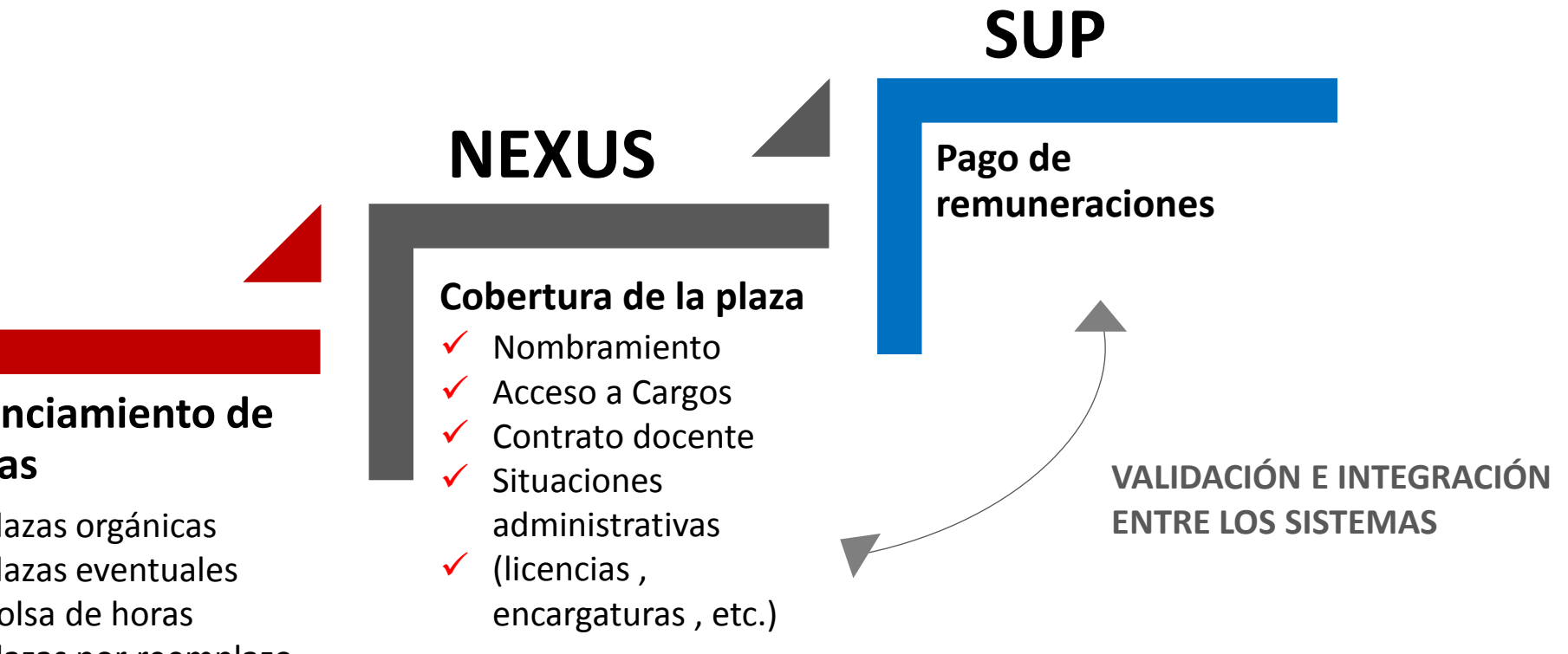

Financiamiento de plazas

- ✓ Plazas orgánicas
- Plazas eventuales  $\checkmark$
- Bolsa de horas
- Plazas por reemplazo  $\checkmark$

# **Control de pago de remuneraciones**

#### **ANTES DEL PAGO**

- Semanalmente DITEN viene realizando la sincronización de datos utilizando un padrón generado desde el NEXUS para ser utilizado en el SUP.
- Desde octubre de 2018, en el sistema SUP se ha bloqueado todo registro de pago de remuneraciones para personal contratado que no se encuentra registrado en el NEXUS. A partir de marzo de 2019 se cargarán los datos automáticamente en el SUP, según lo registrado en el NEXUS.
- A partir de marzo de 2019, el SUP validará la ubicación de todo personal nombrado; logrando una sincronización de datos entre el SUP y NEXUS, respecto al código de plaza, régimen laboral, cargo, escala magisterial e institución educativa.

#### **DESPUÉS DEL PAGO**

A partir de marzo 2019 DITEN realizará controles regulares para detectar y evitar la duplicidad de pagos en una misma plaza, para lo cual, se validará que en cada plaza codificada en el NEXUS se efectué el pago a un solo personal, en un periodo de tiempo (vigencias).

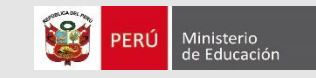

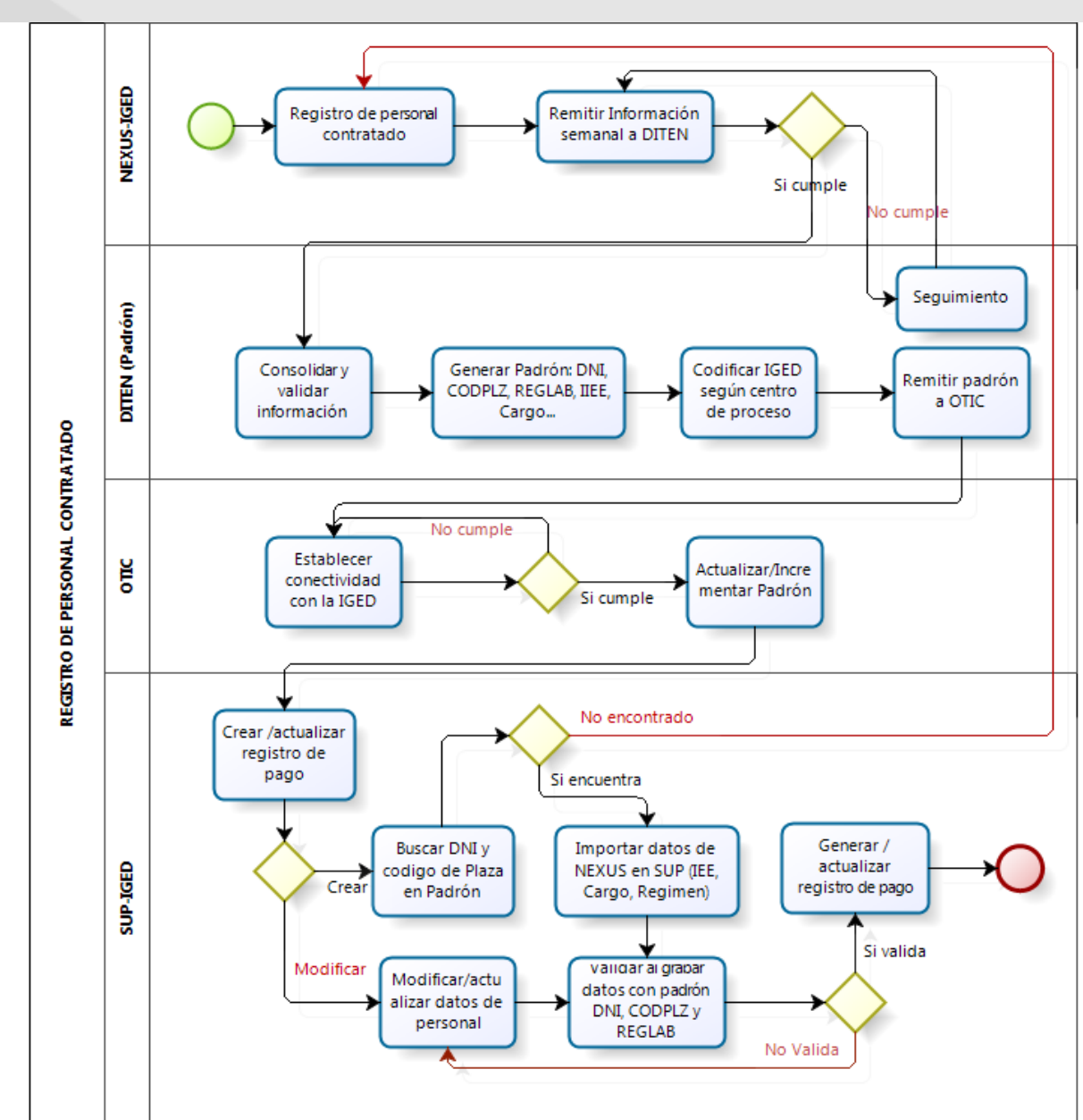

# FLUJO PARA EL REGISTRO DE PERSONAL CONTRATADO EN EL SUP

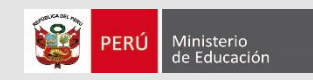

## VALIDACIÓN DE REGISTRO DE PAGO DE DOCENTE CONTRATO (1)

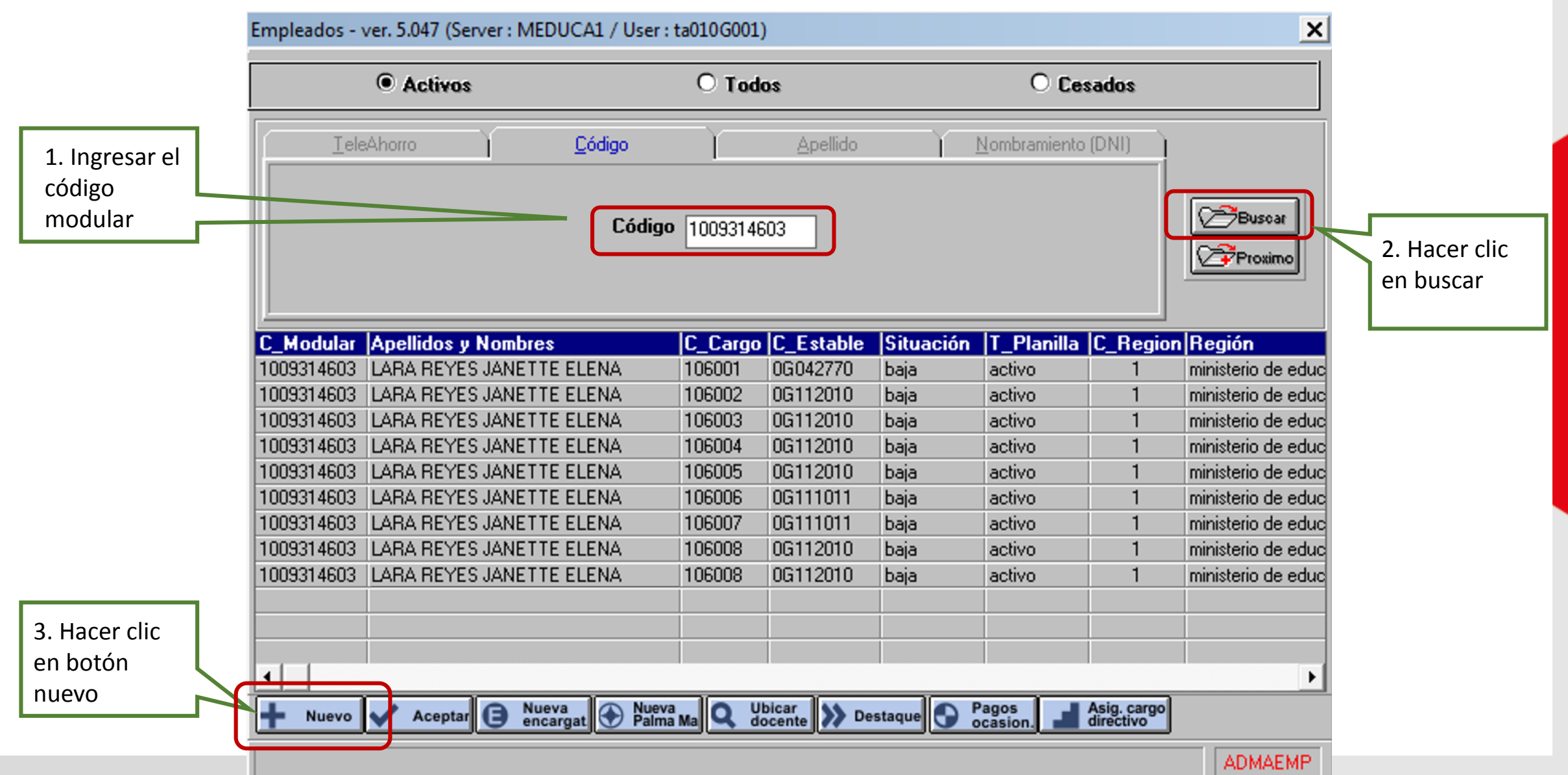

# VALIDACIÓN DE REGISTRO DE PAGO DE DOCENTE CONTRATO (2)

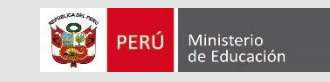

Ingreso de Empleados - ver. 5.047 (Server : MEDUCA1 / User : ta010G001) х Datos Generales A\_Materno REYES Cod. Modular 1009314603 A\_Paterno LARA T Planilla 1 Activo 1. Ingresar código Nombre(s) JANETTE ELENA Nro.Cargo 0 Situación 4 Habilitado • de plaza NEXUS Sexo • Femenino F Nacimiento 07/01/1970 Días Trabajados 30 C Regional MINISTERIO DE EDUCACION Lic. en Días O Masculino U\_Ejecutora 0G UGEL 06 VITARTE Nro.Dependiente T Servicio Nacionalidad 2 Peruano(a) N.E.C Nº Décimas 09314603 Fecha Inicio Licencia: Tipo Doc. Nivel DNI o LE Establecim. F\_Térm 01/01/1900 F\_Ingreso Tipo Plaza 0 2. Hacer clic en Au/Hocargo 🔽 Cargo/Orig Plaza Doc.Refere. Asignac.Inserción 🗌 Cód.Nexus 99141111827 botón (...) para Ni of Origon U Seq.Salud validar datos con Reg.Laboral Dire Encarg. el padrón de E. Vida Nro. S\_Salud Pal.Magist T\_Servidor **▼** ||| NEXUS **Regimen Pensionario** N\_Magist. Inasistencia en días y horas (dd.hh) C Fiscal G\_Remune, 00 Sin Informacion Tardanza en Horas y Minutos (hh.mm) A.F.P CUSPP J.Laboral Hras.Adicionales Horas Permisos en días (hh.mm) Si no valida el DNI y F\_Afiliacion F\_Deve HA T.Emb. Huelgas o Paralizaciones en días (1 - 29) CODPLAZA, mostrará un mensaje indicando que el Leyenda Permanente Leyenda Mensual docente no se encuentra Regimen Laboral Origen Modo Pago 000 Pago con cheque Cadena. registrado en el padrón-Presupuestal Cuenta -0 - Sin Información -**NEXUS** Actualizar 🙀 Haberes 🙀 Descuent 👬 Dependient 🏠 Boletas Ringresar 🔗 Cerrar

# VALIDACIÓN DE REGISTRO DE PAGO DE DOCENTE CONTRATO (3)

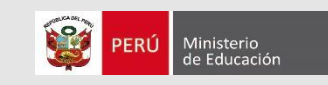

Ingreso de Empleados - ver. 5.047 (Server : MEDUCA1 / User : ta010G001) х Datos Generales A\_Materno REYES Cod. Modular 1009314603 A\_Paterno LARA Activo T\_Planilla Nombre(s) JANETTE ELENA Nro.Cargo 106009 Situación 4 Habilitado -Sexo • Femenino F\_Nacimiento 07/01/1970 Días Trabajados 30 C Regional MINISTERIO DE EDUCACION Lic. en Días O Masculino U\_Ejecuto a OG UGEL 06 VITARTE Nro.Dependiente 0 T\_Servicio 12 Nº Décimas 10 Peruano(a) N.E.C NEC 12 Nacionalidad 2 -09314603 Fecha Inicio Licencia: Tipo Doc. EBR Nivel Inicial Jardines DNI o LE Nivel -0G121030 105 Establecim. F Térm 31/12/2019 01/03/2019 F Ingreso Au/HoCargo Cargo/Org 4006 PROFESOR 0000 Tipo Plaza 0 Plaza -Doc.Refere, RD 1816-19 Asignac.Inverción 🗌 Cód.Nexus 991411111827 Nivel Origen 0 <Sin\_definir> Sin Definir Seg.Salud • Reg.Laboral 12 Ley Nro 30328 Ninguna Dire Encarg. **~**| Nro. S\_Salud E. Vida T\_Servidor 2 Docente Contratado Pal.Magist Sin Definir -**Regimen Pensionario** N\_Magist. lG G-Titulo Pedagogico nasistencia en días (1 - 29 ) C\_Fiscal 3 AFP -G\_Remune, 00 Tardanza en Horas(1-232), Min(01-59) A.F.P 13 Prima Mixta 30 CUSPP 555730JLRAE7 J.Laboral Horas Hras.Adicionales Permiso en Horas(1-232). Min(01-59) 28/04/2006 F Deve F\_Afiliacion 28/05/2006 00 HA T.Emb. Ninguna Huelgas o Paralizaciones en Días (1-30) Levenda Permanente Leyenda Mensual 000 0G.22.047.0103.1043724.3120618.00000.211212 Regimen Laboral Origen Modo Pago Pago con cheque Cadena Ŧ Presupuestal Cuenta -0 - Sin Información Ŧ Actualizar 🙀 Haberes 🚺 Descuent 👬 Dependient 🅎 Boletas 🔗 Cerrar Vingresar Boletas del Empleado

Si valida el DNI y CODPLAZA, los campos del área seleccionada serán cargados automáticamente con información del padrón-NEXUS, luego los campos quedarán bloqueados.

No permitirá más de un registro de pago con el mismo DNI, Código de Plaza NEXUS y vigencia de contrato (Excep.55)

# VALIDACIÓN DE REGISTRO DE PAGO DE DOCENTE CONTRATO (4)

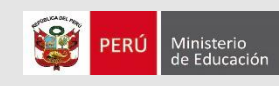

| igresal/inourical Est | ablechnien | Dator                      | Generales           |                                                                  |       |        | Para cargar los datos  |        |
|-----------------------|------------|----------------------------|---------------------|------------------------------------------------------------------|-------|--------|------------------------|--------|
| Establecimiento       | B7021103   | I.E. Nº 2152               | leidies             | Bural                                                            |       |        | de manera automáti     | ca en  |
| Unidad Ejecutora      | 87         | UGEL 02 LA ESPERANZA       |                     |                                                                  |       |        | SUP. a partir del pad  | rón-   |
| NEC                   | 02         | Nec 02                     |                     |                                                                  |       |        | NEXUS, todos los       | -      |
| Nivel                 | 1          | EBR Nivel Inicial Jardines |                     | 1                                                                |       |        | establecimientos de    | SUP    |
| Cód. Establecimiento  | 103        | <u> </u>                   | Centro Poblado      |                                                                  |       |        | deben estar asociad    | os a u |
| Domicilio             |            |                            |                     |                                                                  | PPDD  |        | código modular segu    | in     |
| Departamento          | 130000     | La libertad                | Teléfonos           |                                                                  | PPRR  |        | Escale o la codificaci | ón     |
| Provincia             | 130101     | TRUJILLO                   | RUC                 | 0                                                                |       |        | adicional (Coord. PR   | ONOE   |
| Distrito              | 130105     | La esperanza               | Código Estadístico  |                                                                  |       |        | ONDEC y otros prog     | amas   |
| Nivel Estructura Org. | 2          | Establecimiento •          | Monto Alquiler      |                                                                  |       |        |                        |        |
| Establec. Dependiente |            |                            | Fecha de Creación   |                                                                  |       |        |                        |        |
| Centro de Costo       | N          | NO ES CENTRO BASE          | Dependencia         |                                                                  |       |        |                        |        |
| Lugar de Pago         | 1          | Banco de la Nación 🔹       | Código de Gestión   |                                                                  |       | - I    |                        |        |
| Carac.Establecimiento | 1          | POLIDOCENTE MULTIGRAC      | Modalidad del Turno |                                                                  |       |        |                        |        |
| Modalidad             | 1          | Escolarizada 🔹             | Turno               | <sin defin<="" td=""><td></td><td>-</td><td></td><td></td></sin> |       | -      |                        |        |
| Cód.Modular del Local | 679284     |                            | Cód.Modular del CE  | 1603125                                                          |       |        |                        |        |
|                       |            | Emplead                    | Responsable         |                                                                  |       |        |                        |        |
| Código                |            |                            |                     |                                                                  |       |        |                        |        |
|                       | lizar      |                            |                     |                                                                  | Certa | Ingres | sar Modular            |        |
|                       |            |                            |                     |                                                                  |       | de de  | e la IIEE              |        |
|                       |            |                            |                     |                                                                  | GESKI | INI    |                        |        |
|                       |            |                            |                     |                                                                  |       |        |                        |        |
| Pres                  | ionar c    | lic en                     |                     |                                                                  |       |        |                        |        |
| IN                    | IGRES      | AR                         |                     |                                                                  |       |        |                        |        |

# VALIDACIÓN DE REGISTRO DE PAGO DE DOCENTE NOMBRADO (1)

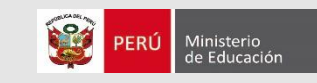

| ingreso de Er          | mpleado        | s - ver. 0 (Se | erver : MEDUCA                        | 1 / User : tecU | peR11    | 1)         |                      |       |                         |             |                 | ×       |
|------------------------|----------------|----------------|---------------------------------------|-----------------|----------|------------|----------------------|-------|-------------------------|-------------|-----------------|---------|
| Datos Genera           | ales           |                |                                       |                 |          |            |                      |       |                         |             |                 |         |
| Cod. Modular           | r 8000033      | 3846 A_P       | 'aterno VASQUEZ                       | -               | A        | _Matern    | 0 NUÑEZ              |       | T_Planilla <sup>1</sup> | Activ       | D               | -       |
| Nro.Cargo              | 102005         | Nom            | nbre(s) JAIME                         |                 |          |            |                      |       | Situación 4             | Habil       | itado           | -       |
| <b>F</b> N 1 1 1       | อเสอส          | Sex            | • • • • • • • • • • • • • • • • • • • | lee i v         | 1        |            |                      | . [ ] |                         | 20          |                 | 10      |
| F_Nacimiento           | 21/12/1        | 973            | Klasseuliss                           | C_Regional      | L        | MINIS      | TERIO DE EDUCACIUN   |       | Dias Irabajados         | 30          | Nº Décimas      | Щ       |
|                        |                |                | © Mascaino                            | U_Ejecutora     |          | UGEL       | 02 RIMAC             | ~     | Nro.Dependiente         | is 📃        | Licencia Días   |         |
| Nacionalidad           | 2 F            | Peruano(a)     | -                                     | N.E.C           | 13       | NEC 1      | 3                    | -     | T_Servicio              | 100000      | Fecha Inicio Li | cencia: |
| Tipo Doc.              | 1 [            | DNI o LE       | 27572725                              | Nivel           | 2        | EBRIN      | Nivel Primaria       | -     | ]                       |             |                 |         |
| E Ingraa               | 01/03/2        | 2000 E T 4     | ···· 01/01/1900                       | Establecim.     | 0C13     | 2090       | CE.PRIM. MEN. Nro.20 | 90    | _                       |             |                 | -       |
| r_ingleso              | CC 40.07       |                |                                       | Plaza           | 0000     | Tipo P     | laza 0 Au/HoCar      |       | Cargo/Orig 400          | 6 PRO       | FESOR           | -       |
| Doc.herere.            | 6643-07        | IINM           |                                       | Asignad Inc     | arción   | L Cédi     | 788841812617         |       | Nivel Origen 0          | ZSin        | definir         |         |
| Seg.Salud              | 4              | ESSALUD        | •                                     |                 |          |            | - 200 1 1            |       |                         |             |                 |         |
| Nro. S_Salud           | 7312211        | IVQNEJ002      | E. Vida                               | Reg.Labora      | <u>و</u> | Ley N      | ro 29944             |       | Dire Encarg.            | Ning        | una             |         |
| Regimen Pen            | sionario -     |                | ·                                     | T_Servidor      | <u> </u> | Docer      | nte Nombrado         | -     | Pal.Magist              | Sin D       | efinir          | _       |
| C_Fiscal               | 3 /            | AFP            | •                                     | E_Magist.       |          | AGP E      | Escala Magisterial 4 |       | Inasistencia en o       | lías (1 - 2 | 9)              |         |
| A.F.P                  | 2              | Integra        | -                                     | G_Remune.       | 00       |            |                      | -     | Tardanza en Ho          | ras(1-232   | ). Min(01-59)   |         |
| CUSPP                  | 570181         | JVNQE2         |                                       | J.Laboral       | 30       | Horas      | Hras.Adicionales     |       | Permiso en Hora         | s(1-232).   | Min(01-59)      |         |
| F_Afiliacion           | 29/05/1        | 1999 F_Dev     | ve 01/02/2007                         | HA T.Emb.       | 0        | NING       | JNA                  | -     | Huelgas o Parali        | zaciones    | en Dias (1-30)  |         |
| Louenda Mor            |                |                | -                                     | -               |          | Leyenda    | Permanente           |       | 4                       |             |                 | _       |
| Ceyenda Mer            | isual<br>IOC ( | 22 047 0104    | 1000192 300049                        | 8 00000 21121   | 1 6      | Regimen    | Laboral Origen       | h     | Iodo Pago 2             | PC0         | NACION          |         |
| Ladena<br>Presupuestal | 00.2           | 22.041.0104    | .1000102.000040                       | 0.00000.21121   |          |            | (ama ai/a            |       | iuenta                  |             | NACION          |         |
|                        |                |                |                                       |                 |          | U · Sin li | nrormación           |       |                         |             |                 |         |
| Ingresar               | Act            | tualizar       | Haberes 🙀                             | Descuent        | Depend   | dient ຶ    | Boletas              |       |                         |             | Cen             | 1ar     |

Al momento de ingresar o actualizar un registro de pago de personal nombrado (DNI + CODPLAZA), validará el régimen laboral, cargo e IE con los datos registrados en el padrón NEXUS

El registro de pago creado para atender un desplazamiento definitivo o temporal, será validado previamente con el padrón NEXUS

## **IMPLEMENTACIONES FUTURAS**

- Todo establecimiento de pago registrado en el SUP debe tener código modular validado con ESCALE o con el padrón que codifica los establecimientos adicionales (Coord. PRONOEI, ODEC, ONDEC, SEDES ADM y otros autorizados), caso contrario el establecimiento será bloqueado y no generará pago para los registros comprendidos en este (Mayo-2019).
- El nombre de la IE, ubicación y demás características serán actualizadas en el SUP con datos provenientes de ESCALE en función al código modular registrado (Agosto-2019).
- Durante el cálculo de la planilla de remuneraciones, se validará la coherencia de datos (tipo de documento de identidad, numero de documento de identidad, código de plaza NEXUS, régimen laboral y cargo) entre el SUP y NEXUS (Setiembre-2019).
- Se realizará un inventario de pagos ocasionales (ATS, CTS, Subsidios, deudas de ejercicios anteriores y reintegros\*, producidos en la Ley de Reforma Magisterial, como línea base para validar pagos ocasionales actuales y futuros, y evitar duplicidad de pago o pagos sin el derecho debidamente reconocido (Octubre-2019).

# PROCEDIMIENTO PARA GENERAR REGISTRO DE PAGO POR ENCARGATURA EN EL SUP

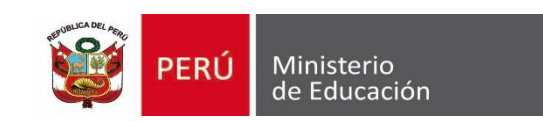

**Dirección Técnico Normativa de Docentes – DITEN** 

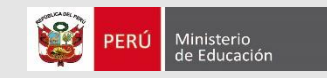

# **Consideraciones generales**

- ✓ R.M. N.° 592-2018-MINEDU
- ✓ D.S. N.° 306-2017-EF
- ✓ Cargos permitidos: 4019, 4020, 4021, 4022, 4023, 4024, 4026
- ✓ El docente encargado solo debe tener un registro de pago
- La encargatura de puesto debe consignar el código de una plaza directiva/jerárquica vacante
- Durante el encargo el registro de origen será suspendido, sin posibilidad de modificación hasta que se habilite el retorno a través del MCAP(destino)

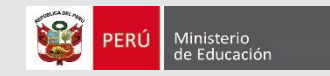

# **Tipos de Encargatura**

- A. Encargatura de funciones en una IE unidocente
- B. Encagatura de funciones en una IE multigrado/polidocente
- C. Encargatura de puesto

# A. ENCARGATURA DE FUNCIONES EN UNA IE UNIDOCENTE

 Ingresa los datos del docente al que se le va a encargar las funciones de director en una IE unidocente.

| Empleados - ver. 5.047 (Server : MEDUCA1 / |                          |                             | ×        |
|--------------------------------------------|--------------------------|-----------------------------|----------|
| Activos                                    | O Todos                  | O Cesados                   |          |
| <u>I</u> eleAhorro <u>C</u> ódigo          | <u>A</u> pellido         | <u>N</u> ombramiento (DNI)  |          |
| Paterno ROLDAN                             | I                        |                             | Buscar   |
| Materno ROMER                              | )                        |                             |          |
| Nombre YSABEL                              |                          |                             |          |
| C. Madalas Marilian Marilana               |                          |                             | - ID:4-  |
| L_Modular  Apellidos y Nombres             | L_Largo L_Estable   Siti | uacion   _Pianilia  L_Hegio | n Region |
|                                            |                          |                             |          |
|                                            |                          |                             |          |
|                                            |                          |                             |          |
|                                            |                          |                             |          |
|                                            |                          |                             |          |
|                                            |                          |                             |          |
|                                            |                          |                             |          |
| •                                          |                          |                             | Þ        |
| + Nuevo 🗸 Aceptar 🕒 Nueva encargat 🕤 Nueva | Ma Q Ubicar Destaqu      | Pagos Asig. cargo directivo |          |
|                                            |                          |                             | ADMAEMP  |

Ministerio de Educaciór

# A. ENCARGATURA DE FUNCIONES EN UNA IE UNIDOCENTE

|                               | Ingreso de E   | Emplea  | ados - ver. 5.0  | 046 (Servei           | : LABORAT                 | fori    | 10 / User : pruebasup) 👘    |          |                                                               |                           | ×           |
|-------------------------------|----------------|---------|------------------|-----------------------|---------------------------|---------|-----------------------------|----------|---------------------------------------------------------------|---------------------------|-------------|
|                               | Datos General  | les     |                  |                       |                           | _       |                             |          |                                                               |                           |             |
|                               | Cod. Modular   | 103085  | 52052 A_Paterr   | ROLDAN                |                           | ŀ       | A_Materno ROMERO            |          | T_Planilla <sup>1</sup>                                       | Activo                    | -           |
|                               | Nro.Cargo      | 269001  | Nombre(:         | s) YSABEL             |                           |         |                             |          | Situación 4                                                   | Habilitado                | -           |
|                               | F_Nacimiento   | 08/07/  | /1961 Sexo (     | Femenino<br>Masculino | C_Regional<br>U_Ejecutora | 7<br>DJ | DRE AREQUIPA<br>USE ISLAY   | <b>*</b> | Días Trabajados <sup>30</sup><br>Nro.Dependiente <sup>3</sup> | Lic. en Día<br>T_Servicio | s<br>150000 |
|                               | Nacionalidad   | 2       | Peruano(a)       | -                     | N.E.C                     | 17      | COCACHACRA                  | -        | Décimas(mm.dd)                                                |                           |             |
| 2. Selecciona el tipo de      | Tipo Doc.      | 1       | Lib.Electoral 💌  | 30852052              | Nivel                     | 2       | EBR Nivel Primaria          | -        | Fecha Ini                                                     | cio Licencia:             |             |
| ancargatura y oligo la onción | E Ingraa       | 28/05/  | 2001 E Tárra (   | 01/01/1900            | Establecim.               | DJ17    | 72200 40488 ERNESTO DE O    |          | BAL LLOSA                                                     |                           | -           |
|                               | P_ingleso      | 20/00/1 | - remi           | 0170171300            | Plaza                     | 0000    | Tipo Plaza                  | go 🗖     | Cargo/Orig 4006                                               | PROFESOR                  | -           |
| 7-Enc_ Función_Unidocente     |                |         |                  |                       | Asignac.Inse              | erciór  | Cód.Nexus 991411111827      |          | Nivel Origen 0                                                | <sin definir=""></sin>    | -           |
|                               | Seg.Salud      | 4       | ESSALUD          | _                     | Ben Laboral               | 8       | Leo Nin 29944               |          | Tipo Encard 7                                                 | Enc. Funcion Uni          | docenti 💌   |
|                               | Nro. S_Salud   | 610708  | BORDREY006 E.    | Vida                  | T. Consider               | 1       | Desents Membrada            |          | Rel Maniat                                                    | Circ. Definis             |             |
|                               | Regimen Pensi  | ionario |                  |                       |                           | ·       | AGP Escala Magisterial 3    |          |                                                               | Sin_Delinii               |             |
|                               | C_Fiscal       | 3       | AFP              | -                     | N_Magist.                 | -       |                             | _        | Inasistencia en día:<br>1                                     | s (1 - 29 )               |             |
|                               | A.F.P          | 9       | Prima            | -                     | G_Remune.                 | 00      |                             | <b>T</b> | Tardanza en Horas                                             | (1-232). Min(01-59)       |             |
|                               | CUSPP          | 224680  | YRRDE9           |                       | J.Laboral                 | 30      | Horas Hras.Adicionales      |          | Permiso en Horas(1                                            | -232). Min(01-59)         |             |
| ¿Que conceptos adicionales a  | F_Afiliacion [ | 01/01/  | '1999 F_Deve     | 01/01/1999            | HA T.Emb.                 | 0       | NINGUNA                     | -        | Huelgas o Paralizad                                           | iones en Dìas (1-30       | ))          |
| su remuneración percibe?      | Levenda Mens   | sual    |                  |                       |                           |         | Leyenda Permanente RGR 0523 | 3 1 3 re | asi ap 010313/ RD.1                                           | 168 08 III Quin           |             |
| leveede de trebeie edicienel  | Cadena         | DJ.     | .22.047.0104.500 | 3100.3000385          | 5.0023.211211             | -1      | Regimen Laboral Origen      | N        | 1odo Pago 2                                                   | BCO. NACION               | -           |
| Jornada de trabajo adicional  | Presupuestal   |         |                  |                       |                           | -       | 0 - Sin Información         | -        | Cuenta 410189                                                 | 18895                     |             |
|                               |                |         | ahustinaa 🗖      | Habaraa 류             |                           |         | utuu Ka Palatan             | _        |                                                               |                           |             |
|                               | Ingresar       |         |                  | naberes 1             | Descrett                  | Uepet   | HOLENC AND BOILETAS         |          |                                                               |                           | Cettar      |
|                               |                |         |                  |                       |                           |         |                             |          |                                                               |                           | 4           |
|                               |                |         |                  |                       |                           |         |                             |          |                                                               |                           |             |

120

Ministerio de Educaciór

### ¿QUÉ PASA CUANDO TERMINA EL PERIODO DE ENCARGATURA?

Se debe cambiar el tipo de encargatura y elegir la opción ninguna

| Ingreso de Empleados - ver. 5.046 (Server : LABORATORIO / User : pruebasup) |                              |              |            |                     |              |                  |                           |                   |        |  |  |
|-----------------------------------------------------------------------------|------------------------------|--------------|------------|---------------------|--------------|------------------|---------------------------|-------------------|--------|--|--|
| Datos Generales<br>Cod. Modular 1030852052                                  | A_Paterno ROLDAN             |              | _ A_       | Materno ROMER       | D            | T_Planilla       | 1 Act                     | ivo               | -      |  |  |
| Nro.Cargo 269001                                                            | Nombre(s) YSABEL             |              |            |                     |              | Situación        | 4 Ha                      | bilitado          | -      |  |  |
| F_Nacimiento 08/07/1961                                                     | Sexo<br>Femenino<br>Manadiza | C_Regional   | 7          | DRE AREQUIP         | ۱            | Días Trabaj      | jados 30                  | Lic. en Días      |        |  |  |
|                                                                             |                              | U_Ejecutora  | DJ         | USE ISLAY           | -            | Nro.Depend       | diente <sup>3</sup>       | T_Servicio        | 150000 |  |  |
| Nacionalidad 2 Peruan                                                       |                              | N.E.C        | 2          | COCACHACRA          | •            | Décimas(mr       | n.ddj[10<br>echa Inicio I | icencia:          |        |  |  |
|                                                                             |                              | Establecim   | -<br>DJ172 | 200 40488 FB        |              |                  | echa micio i              |                   | -      |  |  |
| F_Ingreso 28/05/2001                                                        | F_Térm 01/01/1900            | Plaza        | 0000       | Tipo Plaza          | Au/HoCargo   | Cargo/Orig       | 4006 PR                   | OFESOR            | -      |  |  |
| Doc.Hefere.                                                                 |                              |              | erción     | Cód Nexus 9914      | 411111827    | Nivel Origer     | l ⊂Si                     | n definir>        | -      |  |  |
| Seg.Salud 4 ESSAL                                                           | UD 👤                         | Reg.Laboral  | 8          | Ley Nro 29944       |              | Tipo Encaro      | a Ni                      | nguna             | •      |  |  |
| Nro. S_Salud 6107080RDRE                                                    | Y006 E. Vida                 | T_Servidor   | 1          | Docente Nombra      | do 🔽         | Pal.Magist       | Sin                       | Definir           | ~      |  |  |
| C_Fiscal 3 AFP                                                              | •                            | N_Magist.    | A          | GP Escala Mag       | isterial 3   | <br>Inasistencia | en días (1 ·              | - 29 )            |        |  |  |
| A.F.P 9 Prima                                                               | •                            | G_Remune.    | 00         |                     | -            | 🛛 Tardanza e     | n Horas(1-23              | 32). Min(01-59)   |        |  |  |
| CUSPP 224680YRRD                                                            | E9                           | J.Laboral    | 30         | Horas Hras.         | Adicionales  | Permiso en       | Horas(1-232               | !). Min(01-59)    |        |  |  |
| F_Afiliacion 01/01/1999                                                     | F_Deve 01/01/1999            | HA T.Emb.    | 0          | NINGUNA             | -            | 🚽 Huelgas o F    | Paralizacione             | es en Dìas (1-30) |        |  |  |
| Leyenda Mensual                                                             |                              |              |            | eyenda Permanen     | e RGR 052313 | reasi ap 01031   | 137 RD.1681               | 08 III Quin       |        |  |  |
| Cadena DJ.22.047                                                            | .0104.5003100.3000385        | .0023.211211 |            | egimen Laboral Or   | igen         | Modo Pago        | 2 BC0                     | D. NACION         | -      |  |  |
|                                                                             |                              |              |            | ) - Sin Información | -            | Cuenta           | 410189889                 | 5                 |        |  |  |
| Ingresar Actualizar                                                         | Haberes                      | Descuent 👬   | Dependi    | ent 🌇 Boletas       |              |                  |                           | 0                 | Cerrar |  |  |
|                                                                             |                              |              |            |                     |              |                  |                           |                   |        |  |  |

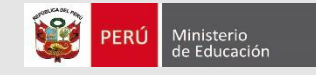

(solo cargo de director de IE: en la misma UGEL, IE, nivel educativo y plaza)

#### PROCEDIMIENTO

- Ingresa a la opción "Encargatura multigrado/polidocente" del MCAP y busca al docente que deseas encargar.
- ✓ Selecciona el tipo de movimiento y elige la opción SALIDA.
- ✓ Seleccionar el tipo de encargatura y elige la opción: Enc\_funciones\_multigrado\_polidocente
- ✓ Ingresa la fecha de inicio y fecha de fin de la encargatura.
- ✓ Pulsa el botón encargar para suspender el registro de origen.
- ✓ Actualiza el ACM.
- ✓ Ingresa al SUP y coloca el código modular del docente y realiza la búsqueda.
- ✓ Pulsa el botón nueva encargatura para crear automáticamente un nuevo registro de pago.
- ✓ Ingresa el nivel de origen y los datos complementarios y finalmente pulsa el botón ingresar.

8 A

## **IGED DE ORIGEN**

 Ingresa al MCAP y selecciona la opción: Encargatura Multigrado /Polidocente /SEDE

| I | Módulo de Aplicaciones - MEDUCA1 / ta010G001      |       |   |
|---|---------------------------------------------------|-------|---|
| c | ones de Personal Seguridad Mantenimiento UPER     | Salir |   |
|   | Reasignaciones LRM                                |       | 1 |
|   | Reasignacion, Permuta y Destaque Aux. Educación   |       |   |
|   | Encargatura Multigrado / Polidocente / SEDE       |       |   |
|   | Destaques y Encargaturas LEY 305112               |       |   |
|   | Destaques LRM                                     |       |   |
|   | Ceses LRM - D.L. 20530                            |       |   |
|   | Ubicación a Cargo Docente                         |       |   |
|   | Acceso a Cargo Directivo / Especialista Educación |       |   |
|   | Acciones LRM                                      | •     |   |
|   |                                                   |       | · |

2

PERÚ

Ministerio de Educació

## **IGED ORIGEN**

Una vez ubicado al docente, se selecciona el tipo el Tipo de Movimiento : SALIDA y Tipo de Encargatura:

Enc\_Funciones\_Multigrado\_Polidocente Asimismo, se consigna la Fecha de Inicio y la fecha de Término.

Finalmente hace clic en opción Encargar

| ncargatura Multigra                      | ado / Polidocente Sedes en titul   | D                     |                  |                         |   |
|------------------------------------------|------------------------------------|-----------------------|------------------|-------------------------|---|
| tuación Laboral Actual<br>Código Modular | 1029589748                         | Secuencial            | 269001           |                         | _ |
| Apellido Paterno                         | МОТТА                              | Apellido Materno      | MARQUEZ          |                         |   |
| Nombres                                  | MARY LUZ                           |                       |                  |                         |   |
| Región                                   | DRE AREQUIPA                       | UGEL                  | USE ISLAY        |                         |   |
| Establecimiento                          | 40518 EL FISCAL                    |                       |                  |                         |   |
| Nivel Educativo                          | EBR NIVEL PRIMARIA                 | Cod. NEXUS            | 0.0              |                         |   |
| Escala Magisterial                       | ESCALA MAGISTERIAL 4               | Regimen Laboral       | LEY NRO 29944    | 4                       |   |
| Cargo                                    | PROFESOR                           | Tipo de Servidor      | DOCENTE NOM      | 1BRADO                  |   |
| Jornada Laboral                          | 30 Plaza - Tipo Plaza 0000 - 0     | Área de Gestión       | AGP              |                         |   |
| Leyenda Permanente                       | RD. 4679 02 RSG. 030602 RD. 2383 0 | 4                     |                  |                         |   |
| easignado a                              |                                    |                       |                  |                         |   |
| Tipo de Movimiento                       |                                    | Tipo de Encargatura 👔 | Enc. Euroiones N | Aultigrado, Polidocente |   |
| . je                                     |                                    | · - •                 |                  |                         |   |
| REGIÒN AREQUIPA                          | <u>▼</u> L                         | IGEL UGEL ISLAN       | ŕ                |                         | - |
| Fecha de Inicio 01/01/2                  | 019 🔽                              | Fecha de Tèrmino 09/  | 01/2019          |                         |   |
| <u>E</u> ncargar                         | Usuario                            | : pruebasup           |                  | <u>S</u> alir           |   |

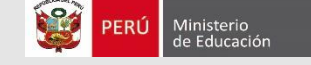

# **IGED ORIGEN**

3. Ingresa al ACM y actualiza el registro del docente

| atos Personale<br>Córigo Modular | 5         | 1029589748       | 101         | C Mod Anterior  | 0002536536       | C Mod Begión        | 99913747              |                    |
|----------------------------------|-----------|------------------|-------------|-----------------|------------------|---------------------|-----------------------|--------------------|
| Apellido Patero                  | 0         | MOTTA            | _           | G. HIGH CHARTER | 1                | Saun                | FEMENINO              | *                  |
| Apellido Matem                   | 0         | MARQUEZ          |             |                 |                  | Estado Civil        | CASADO(A)             | -                  |
| Nombres                          |           | MARYLUZ          |             |                 |                  | Idioma Nativo       | ESPAVOL               | •                  |
| Documento de                     | Identidad | UB ELECTORA      | LODNI       | 295697          | /48              | Nro. Dpendientes    | 0                     |                    |
| acimiento                        |           |                  |             |                 |                  |                     |                       |                    |
| echa                             | 19/04/1   | 970 💌            | P           | aís PERU        |                  | -                   | 2                     |                    |
| )epartamento                     | NO DEF    | INIDO            | • Pi        | ovincia NO DEFI | NIDO             | Distrito            | NO DEFINIDO           | •                  |
| omicilio                         |           |                  |             |                 |                  |                     |                       |                    |
| epartamento                      | LA LIBE   | RTAD             |             | Provincia TRU   | ILLO             | 🛫 Distri            | to TRUJILLO           |                    |
| Cona                             | CAS. CA   | SERIO            | •           | SD              |                  |                     |                       |                    |
| /ía                              | AV. AVE   | NIDA             |             | SDF             |                  |                     |                       | _                  |
| Nro. Via                         | 232       |                  | Interior    |                 |                  | Tel                 | éfono                 |                    |
| Referencia                       |           |                  |             |                 |                  | Ε.                  | mail                  |                    |
|                                  | 1         |                  |             |                 |                  |                     |                       |                    |
| ngreso Adm.Pú                    | iblica 0  | 1/01/1900 🔹      |             | Ingreso al MI   | D 01/01/1900     | • F                 | echa de Cese 01/01/19 | 900 💌              |
| nformación<br>Complementaria     | R         | D 0655-98 AP 010 | 3398 NOM    | BRA98RD 4679-0  | 2 REASIG.        |                     |                       |                    |
| tuación de Reg                   | gistro    |                  |             |                 |                  |                     |                       |                    |
| Situación HAI                    | BILITADO  | ▼ F.H<br>Time    | abilitado [ | 01/01/1900      | F. Deshabilitado | 01/01/1900 -        | F. Fallecimiento      | 01/01/1900 💌       |
|                                  |           |                  | inest 1     | PLANILLA ADM. P |                  | nano hoi menine. 14 | Chang valoacion: 1    | 174172003 <u>*</u> |
|                                  |           |                  |             |                 |                  |                     |                       |                    |

20

Ministerio de Educació

### **IGED ORIGEN**

+ DOD + TODIO

4. Ingresa el código modular del docente, pulse la opción Buscar y luego seleccione la opción en el Nueva Encargatura

| _          |               |                 |                     |            |                  |            |                      |                          |              |
|------------|---------------|-----------------|---------------------|------------|------------------|------------|----------------------|--------------------------|--------------|
|            | Activos       |                 |                     | O Todo     | s                |            | O Ces                | sados                    |              |
| ele        | Ahorro        | )               | <u>C</u> ódigo      | - <u>`</u> | <u>A</u> pellido | <u>1</u>   | <u>l</u> ombramiento | (DNI)                    |              |
|            |               |                 |                     |            |                  |            |                      |                          |              |
|            |               |                 | Código              | 10295897   | 48               |            |                      |                          | - Buscar     |
|            |               |                 |                     |            |                  |            |                      |                          |              |
| C Modular  | Apollidos y k | lombras         |                     | C Cargo    | C Estable        | Situación  | T Planilla           | C. Region                | Región       |
| 1029589748 | MOTTA MARG    | DIFZ MARY       | (1117               | 269001     | D.I172188        | suspendido | activo               | 7                        | dre arequina |
| 1029589748 | MOTTA MARG    | DUEZ MAR'       | LUZ                 | 269002     | DJ000997         | baia       | activo               | 7                        | dre arequipa |
| 1029589748 | MOTTA MARG    | UEZ MAR'        | /LUZ                | 269003     | DJ000997         | baja       | activo               | 7                        | dre arequipa |
| 1029589748 | MOTTA MARG    | UEZ MAR'        | /LUZ                | 269004     | DJ002DDD         | baja       | activo               | 7                        | dre arequipa |
| 1029589748 | MOTTA MARG    | UEZ MAR'        | 'LUZ                | 269005     | DJ172188         | baja       | activo               | 7                        | dre arequipa |
| 1029589748 | MOTTA MARG    | QUEZ MAR'       | í LUZ               | 269006     | DJ172188         | baja       | activo               | 7                        | dre arequipa |
|            |               |                 |                     |            |                  |            |                      |                          |              |
|            |               |                 |                     |            |                  |            |                      |                          |              |
|            |               |                 |                     |            |                  |            |                      |                          |              |
|            |               |                 |                     |            |                  |            |                      |                          |              |
|            |               |                 |                     |            |                  |            |                      |                          |              |
| 4          |               |                 |                     |            |                  |            |                      |                          |              |
|            |               | -               |                     | 1          |                  |            | 1 -                  |                          |              |
| Nuevo      | Ac Ac         | Nueva<br>encarg | at 🕥 Nueva<br>Palma | Ma Q Ub    | ocente De        | staque 🕤 o | agos<br>casion.      | Asig. cargo<br>directivo |              |
|            |               |                 |                     |            |                  |            |                      |                          | ADMAEMP      |

2

PERÚ Ministerio de Educació

## **IGED ORIGEN**

5. Selecciona el Nivel de Origen según corresponda y completa los datos al finalizar pulse Ingresar

# ¿Qué conceptos adicionales percibirá?

- Jornada de Trabajo Adicional.
- Asignación por Cargo.

| Ingreso de Empleados - ver. 5.046 (Serve | r : LABORATORIO / User : pruebasup)       | ×                                              |
|------------------------------------------|-------------------------------------------|------------------------------------------------|
| Datos Generales                          |                                           |                                                |
| Cod. Modular 1029589748 A_Paterno MOTTA  | A_Materno MARQUEZ                         | T_Planilla 1 Activo 🔽                          |
| Nro.Cargo 0 Nombre(s) MARY LU2           | 2                                         | Situación 4 Habilitado 💌                       |
| F_Nacimiento 19/04/1970 Sexo Fermenino   | C_Regional 7 DRE AREQUIPA                 | Días Trabajados 30 Lic. en Días                |
| O Masculino                              | U_Ejecutora DJ USE ISLAY                  | Nro.Dependiente <sup>0</sup> T_Servicio 000000 |
| Nacionalidad 2 Peruano(a)                | N.E.C 17 COCACHACRA                       | Nº Décimas 10                                  |
| Tipo Doc. 1 Lib.Electoral 🚽 29589748     | Nivel 2 EBR Nivel Primaria                | Fecha Inicio Licencia:                         |
| F Ingreso 01/01/2019 F Térm 30/05/2019   | Establecim. DJ172188 40518.FI FISCAL      | •                                              |
| Doc.Refere.                              | Plaza 0015 Tipo Plaza                     | Cargo/Orig 4019 DIRECTOR ENCARGADI             |
|                                          | Asignac.Inserción 🗖 Cód.Nexus 11111111111 | Vivel Origen 12 EBR Nivel Primaria 💌           |
| Seg.salud 4 ESSALUD                      | Reg.Laboral & Ley Nro 29944               | ipo Encarg 6 Enc_Funcion_Multigrado            |
| Regimen Regionaria                       | T_Servidor Docente Nombrado               | Pal.Magist                                     |
| C_Fiscal 2 Ley 19990                     | E_Magist. AGP Escala Magisterial 4        | Inasistencia en días y horas (dd.hh)           |
| A.F.P Sin Información                    | G_Remune. 00 Sin Informacion              | Tardanza en Horas y Minutos (hh.mm)            |
| CUSPP                                    | J.Laboral 40 Horas Hras.Adicionales       | Permisos en días (hh.mm)                       |
| F_Afiliacion F_Deve                      | HA T.Emb.                                 | Huelgas o Paralizaciones en días (1 - 29)      |
| Levenda Mensual                          | Leyenda Permanente RD, 4679 02 RS         | G. 030602 RD. 2383 04                          |
| Cadena                                   | Regimen Laboral Origen N                  | 1odo Pago 000 Pago en cheque 🗾                 |
| Presupuestal                             | 💽 🛛 - Sin Información 📃 🔹                 | Cuenta                                         |
| Ingresar Actualizar Haberes              | Descuent                                  | Cerrar                                         |

2

PERÚ

Ministerio de Educació

## **IGED ORIGEN**

6. Concluido el periodo de encargatura se ingresa el MCAP y se realiza el retorno a la UGEL/DRE

Automáticamente el registro de encargatura se da de baja.

| pellido Paterno   MOTTA   Apellido Materno   MARQUEZ     ombres   MARY LUZ   UGEL   USE ISLAY     egión   DRE AREQUIPA   UGEL   USE ISLAY     stablecimiento   CONTRATOS REEMPLAZOS COCACHACRA PRI   International     ivel Educativo   EBR NIVEL PRIMARIA   Cod. NEXUS   Intintintintintintintintintintintintintin                                                                                                    | ódigo Modular      | 1029589748                 | Secuencial        | 269009           |        |
|----------------------------------------------------------------------------------------------------|--------------------|----------------------------|-------------------|------------------|--------|
| Iombres   MARY LUZ   UGEL   USE ISLAY     legión   DRE AREQUIPA   UGEL   USE ISLAY     stablecimiento   CONTRATOS REEMPLAZOS COCACHACRA PRI   Cod. NEXUS   111111111111     livel Educativo   EBR NIVEL PRIMARIA   Cod. NEXUS   111111111111     cargo   DIRECTOR ENCARGADO   Tipo de Servidor   DOCENTE NOMBRADO     ornada Laboral   40   Plaza - Tipo Plaza   0015 · 0   Área de Gestión   AGP     evenda Permanente   RD. 4679 02 RSG. 030602 RD. 2383 04   Cod. 2383 04   Cod. 2000   Cod. 2000   Cod. 2000                                                                                                    | pellido Paterno    | MOTTA                      | Apellido Materno  | MARQUEZ          |        |
| Región DRE AREQUIPA UGEL USE ISLAY   Istablecimiento CONTRATOS REEMPLAZOS COCACHACRA PRI   Nivel Educativo EBR NIVEL PRIMARIA Cod. NEXUS   Isscala Magisterial ESCALA MAGISTERIAL 4 Regimen Laboral   Cargo DIRECTOR ENCARGADO Tipo de Servidor   ornada Laboral 40 Plaza - Tipo Plaza 0015 · 0   Area de Gestión AGP                                                                                                    | lombres            | MARYLUZ                    |                   |                  |        |
| stablecimiento   CONTRATOS REEMPLAZOS COCACHACRA PRI     livel Educativo   EBR NIVEL PRIMARIA     cscala Magisterial   ESCALA MAGISTERIAL 4     Cargo   DIRECTOR ENCARGADO     ornada Laboral   40     Plaza - Tipo Plaza   0015 · 0     Area de Gestión   AGP                                                                                                    | legión             | DRE AREQUIPA               | UGEL              | USE ISLAY        |        |
| Nivel Educativo EBR NIVEL PRIMARIA Cod. NEXUS 11111111111   Escala Magisterial ESCALA MAGISTERIAL 4 Regimen Laboral LEY NRO 29944   Cargo DIRECTOR ENCARGADO Tipo de Servidor DOCENTE NOMBRADO   ornada Laboral 40 Plaza - Tipo Plaza 0015 - 0 Área de Gestión   RD. 4679 02 RSG. 030602 RD. 2383 04 RD. 2383 04                                                                                                    | stablecimiento     | CONTRATOS REEMPLAZOS       | COCACHACRA PRI    |                  |        |
| Escala Magisterial ESCALA MAGISTERIAL 4 Regimen Laboral LEY NRO 29944   Cargo DIRECTOR ENCARGADO Tipo de Servidor DOCENTE NOMBRADO   Iornada Laboral 40 Plaza - Tipo Plaza 0015 · 0 Área de Gestión   Regimen Laboral RD. 4679 02 RSG. 030602 RD. 2383 04 Area de Cestión AGP                                                                                                    | Nivel Educativo    | EBR NIVEL PRIMARIA         | Cod. NEXUS        | 111111111111     |        |
| DIRECTOR ENCARGADO     Tipo de Servidor     DOCENTE NOMBRADO       Iornada Laboral     40     Plaza - Tipo Plaza     0015 + 0     Área de Gestión     AGP       evenda Permanente     RD. 4679 02 RSG. 030602 RD. 2383 04     Cargo     Cargo | Escala Magisterial | ESCALA MAGISTERIAL 4       | Regimen Laboral   | LEY NRO 29944    |        |
| lornada Laboral 40 Plaza - Tipo Plaza 0015 - 0 Área de Gestión AGP<br>RD. 4679 02 RSG. 030602 RD. 2383 04                                                                                                    | Cargo              | DIRECTOR ENCARGADO         | Tipo de Servidor  | DOCENTE NOMBRADO |        |
| evenda Permanente RD. 4679 02 RSG. 030602 RD. 2383 04                                                                                                    | Jornada Laboral    | 40 Plaza - Tipo Plaza      | Área de Gestión   | AGP              |        |
|                                                                                                    | Leyenda Permanente | RD. 4679 02 RSG. 030602 RD | . 2383 04         |                  |        |
|                                                                                                    | Tipo de Movimiento | RETORNO                    |                   |                  |        |
| lipo de Movimiento RETORNO                                                                                                    |                    | Us                         | uario : pruebasup |                  | C - F- |

2

Ministerio de Educació

7. La UGEL/DRE de origen debe actualizar el registro en el ACM para luego habilitar el registro suspendido.

## (solo en plaza vacante)

PERÚ Ministerio

### **IGED DE ORIGEN**

- ✓ Ingresa a la opción "Encargatura multigrado/polidocente/SEDE" del MCAP y buscar al docente a encargar.
- ✓ Selecciona el tipo de movimiento: SALIDA
- ✓ Selecciona el tipo de encargatura: Enc\_Puesto
- ✓ Selecciona la región y UGEL en donde se encargará
- ✓ Ingresar la fecha de inicio y fin de la encargatura
- ✓ Presionar el botón encargar (suspende el registro de origen).

### IGED DE DESTINO

- ✓ Actualiza el ACM
- ✓ Ingresa al SUP, coloca el código modular del docente y haz clic en la opción buscar
- ✓ Presiona el botón nueva encargatura (automáticamente crea un nuevo registro)
- ✓ Ingresa los datos del establecimiento de pago
- ✓ Selecciona el cargo (cargos permitidos: 4019, 4020, 4021, 4022, 4023, 4024, 4026)
- ✓ Ingresa el código de plaza NEXUS
- ✓ Ingresa nivel de origen
- ✓ Ingresa datos complementarios
- ✓ Pulsa el botón ingresar

#### **IGED ORIGEN** Módulo de Aplicaciones - MEDUCA1 / ta010G001 Acciones de Personal Seguridad Mantenimiento UPER Salir Reasignaciones LRM Reasignacion, Permuta y Destague Aux. Educación Encargatura Multigrado / Polidocente / SEDE Destaques y Encargaturas LEY 305112 Destaques LRM 1. Al ingresar al MCAP se debe Ceses LRM - D.L. 20530 seleccionar la etiqueta Ubicación a Cargo Docente Multigrado Encargatura Acceso a Cargo Directivo / Especialista Educación /Polidocente /SEDE Acciones LRM

Encargatura Multigrado / Dolidocente Sedes en titulo

## **IGED ORIGEN**

2. Luego de buscar al docente se debe seleccionar:

Tipo de Movimiento : SALIDA Tipo de Encargatura : Enc\_Puesto Región: AREQUIPA UGEL: UGEL ISLAY Asimismo debe ingresar: Fecha de Inicio: Fecha de Término: Finalmente haga clic en la opción Encargar

| e near Barara marrie                       | hader i endedenne bedes en man     |                     |              |        |      |
|--------------------------------------------|------------------------------------|---------------------|--------------|--------|------|
| Situación Laboral Actual<br>Código Modular | 1029589748                         | Secuencial          | 269001       | _      |      |
| Apellido Paterno                           | MOTTA                              | Apellido Materno    | MARQUEZ      |        |      |
| Nombres                                    | MARY LUZ                           |                     |              |        |      |
| Región                                     | DRE AREQUIPA                       | UGEL                | USE ISLAY    |        |      |
| Establecimiento                            | 40518 EL FISCAL                    |                     |              |        |      |
| Nivel Educativo                            | EBR NIVEL PRIMARIA                 | Cod. NEXUS          | 0.0          |        |      |
| Escala Magisterial                         | ESCALA MAGISTERIAL 4               | Regimen Laboral     | LEY NRO 2994 | 4      |      |
| Cargo                                      | PROFESOR                           | Tipo de Servidor    | DOCENTE NON  | IBRADO |      |
| Jornada Laboral                            | 30 Plaza - Tipo Plaza 0000 - 0     | Área de Gestión     | AGP          |        |      |
| Levende Demonstr                           | RD. 4679 02 RSG. 030602 RD. 2383 0 | 4                   | -            |        |      |
| Leyenda reimanente                         | ,                                  |                     |              |        |      |
| Reasignado a                               |                                    |                     |              |        |      |
| Tipo de Movimiento                         | SALIDA 🔹                           | Tipo de Encargatura | Enc_Puesto   |        | •    |
|                                            |                                    |                     | ,            |        |      |
| REGION JAREQUIPA                           | <u>•</u> (                         | IGEL JUGEL ISLA     | r            |        | -    |
| Fecha de Inicio 01/01.                     | /2019 🗸                            | Fecha de Tèrmino    | 01/2019      |        | -    |
|                                            |                                    |                     |              |        |      |
| Encargar                                   | Usuario                            | pruebasup           |              |        | alir |
|                                            |                                    |                     |              |        | Gill |

# **IGED DESTINO**

3. Ingresa al ACM y actualiza el registro del docente

| atos Personale                                | 8                              | 1029589748                       | C Med Anterior 0002536536                                            | C Mad Rasión                               | 99913747              |                                            |
|-----------------------------------------------|--------------------------------|----------------------------------|----------------------------------------------------------------------|--------------------------------------------|-----------------------|--------------------------------------------|
| Apellido Paterno                              |                                | MOTTA                            | C. MOL AMERICE  000200000                                            | C. Mou negon                               | EENENING              |                                            |
|                                               |                                | MANDOLATZ                        |                                                                      | Sexo                                       |                       |                                            |
| Apelido Matern                                | 0                              | MANQUEZ-                         |                                                                      | Estado Civil                               | CASADON               |                                            |
| Nombres<br>Documento de Identida              |                                | LIR ELECTORAL                    | D D NJ 😴 29589748                                                    | Idioma Nativo                              | ESPA¥OL<br>I0         | -                                          |
| e counterto de                                | roennood                       |                                  |                                                                      | Nio. Upendientes                           | 17                    |                                            |
| lacimiento<br>Fecha                           | 19/04/1                        | 970 👻                            | País PERU                                                            | *                                          |                       |                                            |
| Departamento                                  | NO DEFI                        | NIDO                             | Provincia NO DEFINIDO                                                | Distrito                                   | NO DEFINIDO           |                                            |
| omicilio                                      |                                |                                  |                                                                      |                                            |                       |                                            |
| Departamento                                  | LA LIBERTAD Provincia TRUJILLO |                                  |                                                                      | 💌 Distri                                   | TRUJILLO              |                                            |
| Zona                                          | CAS. CA                        | SERIO                            | ✓ SD                                                                 |                                            |                       | _                                          |
| Vía                                           | AV. AVE                        | NIDA                             | ▼ SDF                                                                |                                            |                       | -                                          |
| Nro. Via                                      | 232                            |                                  | Interior                                                             | Tel                                        | éfono                 |                                            |
| Referencia                                    |                                |                                  |                                                                      | E -                                        | mail                  |                                            |
| ngreso Adm.Pú<br>nformación<br>Complementaria | blica (0                       | 1/01/1900 💌<br>D 0655-98 AP 0103 | Ingreso al MED 01/01/1900<br>88 NOMBRA98-RD 4679-02 REASIG.          | ¥ ₽                                        | echa de Cese 01/01/19 | 900 💌                                      |
| urraida da Das                                | , i                            |                                  |                                                                      |                                            |                       |                                            |
| Situación (HA)                                | BILITADO                       | ▼ F. Hab<br>Tipo R               | ilfado 01/01/1900 🔹 F. Deshabilitad<br>eg. PLANILLA ADM. PUBLIC 💌 Va | do 🛛 🚺 1/01/1900 💌<br>alidado por Reniec 🔽 | F. Fallecimiento      | 01/01/1900 <u>+</u><br>01/01/2005 <u>+</u> |
|                                               | 11                             |                                  | T                                                                    | 1                                          | r                     | -                                          |

|                                          | Empleados - ver. 5.046 (Server : LABORATORIO / User : pruebasup) |                   |                                        |              |  |  |  |  |
|------------------------------------------|------------------------------------------------------------------|-------------------|----------------------------------------|--------------|--|--|--|--|
|                                          | Activos                                                          | O Todos           | O Cesados                              | O Cesados    |  |  |  |  |
| IGED DESTINO                             |                                                                  | Apellido          | <u>N</u> ombramiento (DNI)             |              |  |  |  |  |
|                                          | Código 1029589748                                                |                   |                                        |              |  |  |  |  |
|                                          | C_Modular Apellidos y Nombres                                    | C_Cargo C_Estable | Situación  T_Planilla  C_Region        | n Región     |  |  |  |  |
|                                          | 1029589748 MOTTA MARQUEZ MARY LUZ                                | 269001 DJ172188   | suspendido activo 7                    | dre arequipa |  |  |  |  |
| 4. Ingresa el código modular del         | 1029589748 MUTTA MARQUEZ MARY LUZ                                | 269002 DJ000997   | baja activo /                          | dre arequipa |  |  |  |  |
|                                          | 1029509748 MUTTA MARQUEZ MART LUZ                                | 263003 03000337   | baja activo 7                          | dre arequipa |  |  |  |  |
| docente y haga clic en Buscar y luego en | 1029589748 MOTTA MARQUEZ MART LUZ                                | 269005 DJ172188   | baja activo 7                          | dre arequipa |  |  |  |  |
| el botón Nueva Encargatura               | 1029589748 MOTTA MARQUEZ MARY LUZ                                | 269006 DJ172188   | baja activo 7                          | dre arequipa |  |  |  |  |
|                                          |                                                                  |                   |                                        |              |  |  |  |  |
|                                          |                                                                  |                   |                                        |              |  |  |  |  |
|                                          |                                                                  |                   |                                        |              |  |  |  |  |
|                                          |                                                                  |                   |                                        |              |  |  |  |  |
|                                          | •                                                                |                   |                                        | •            |  |  |  |  |
|                                          | + Nuevo 🗸 Ac                                                     | Nueva<br>Palma Ma | Destaque Pagos<br>ocasion. Asig. cargo |              |  |  |  |  |
|                                          |                                                                  |                   |                                        | ADMAEMP      |  |  |  |  |

# **IGED DESTINO**

5. Ingresa:

- Establecimiento
- Cargo
- Nivel Origen
- Tipo Encarg
- Código Nexus

# ¿Qué conceptos adicionales percibirá?

- Jornada de trabajo adicional
- Asignación por cargo

| Ingreso de Empleados - ver. 5.0      | 46 (Server : LA  | BORATOR               | llO / User : pruebasup)                 |        |              |           |                    | >      |
|--------------------------------------|------------------|-----------------------|-----------------------------------------|--------|--------------|-----------|--------------------|--------|
| Cod. Modular 1029589748 A_Paterno    | MOTTA            |                       | A_Materno                               |        | T_Planilla   | 1         | Activo             |        |
| Nro.Cargo 269007 Nombre(s)           | MARY LUZ         |                       |                                         |        | Situación    | 4         | Habilitado         |        |
| F_Nacimiento                         | Femenino C_Re    | gional 7              | DRE AREQUIPA                            | -      | Días Trabaja | ados 30   | Lic. en Días       |        |
|                                      | Masculino U_Eje  | ecutora <sup>DJ</sup> | USE ISLAY                               | -      | Nro.Dependi  | iente     | T_Servicio         | 00000  |
| Nacionalidad <sup>2</sup> Peruano(a) | 📃 N.E.C          | : 17                  | COCACHACRA                              | -      | Décimas(mm   | .dd) 10   |                    |        |
| Tipo Doc. 1 Lib.Electoral 🔽 2        | 29589748 Nivel   | 2                     | EBR Nivel Primaria                      | •      | F            | icha Inic | io Licencia:       |        |
| E Ingreso 01/01/2019 E Térm 3        | 0/05/2019 Estab  | lecim. DJ1            | 72118 40518 EL FISCAL                   |        |              |           |                    |        |
| Doc.Befere.                          | Plaza            | 001                   | 5 T <mark>ipo Piaza 0 - Auritoca</mark> | go 🗖   | Cargo/Orig   | 4020      | SUBDIRECTOR E      | NCAR   |
|                                      | Asign            |                       | n 🗖 Cód.Nexus: 784801817618             |        | Nivel Origen | 10 (      | EBE INIVELETIMANA  |        |
| Seg.Salud 4 ESSALUD                  | Reg.L            | aboral 8              | Ley Nro 29944                           | Y      | Tipo Encarg  | 5         | Enc_Puesto         | •      |
| Nro. S_Salud [tghtg E. V             | /ida T Se        | rvidor 1              | Docente Nombrado                        | -      | Pal.Magist   | Ē         | Sin Definir        |        |
| C Fiscal 2 Lett 19990                |                  | agist.                | AGP Escala Magisterial 4                |        | Inasistencia | en días   | (1 - 29 )          |        |
| A.F.P. Sin Información               | G Re             | mune. 00              |                                         | -      | Tardanza en  | Horas(    | 1-232), Min(01-59) |        |
| CUSPP                                | ,Llab            | oral 40               | Horas Hras Adicionales                  |        | Permiso en H | loras(1-) | 232) Min(01-59)    |        |
| F_Afiliacion F_Deve                  | на т             | Emb 0                 | NINGLINA                                | -      | Huelgas o P  | aralizaci | ones en Días (1-30 |        |
|                                      |                  |                       | Levenda Permanente DD 4070              | 02.00  |              | 0.0000    | 04                 | ′      |
| Leyenda Mensual                      |                  |                       | Basimen Laboral Origan                  | 102 ha | 4ada Baaa    | 0. 2303   | 04                 |        |
| Cadena<br>Presupuestal               |                  | 1                     | Regimen Laboral Origen                  |        | Fuenta       |           |                    |        |
|                                      |                  | <u> </u>              | U - Sin Información                     |        |              |           |                    |        |
| Ingresar Actualizar                  | Haberes 🚺 Descue | nt 👬 Depe             | ndient 🌇 Boletas                        |        |              |           | 0                  | Cerrar |
|                                      |                  | · ·                   |                                         |        |              |           |                    |        |

## **IGED DESTINO**

6. Terminada la encargatura se tiene que ingresar el MCAP y realizar el retorno a la UGEL/DRE

Automáticamente el registro de encargatura se da de baja.

| idigo Modular       | 1029589748                         | Secuencial       | 269009                            |  |  |
|---------------------|------------------------------------|------------------|-----------------------------------|--|--|
| pellido Paterno     | MOTTA                              | Apellido Materno | MARQUEZ                           |  |  |
| Nombres             | MARYLUZ                            |                  |                                   |  |  |
| Región              | DRE AREQUIPA                       | UGEL             | USE ISLAY                         |  |  |
| Establecimiento     | CONTRATOS REEMPLAZOS COCACI        | HACRA PRI        |                                   |  |  |
| Nivel Educativo     | EBR NIVEL PRIMARIA                 | Cod. NEXUS       | 11111111111                       |  |  |
| Escala Magisterial  | ESCALA MAGISTERIAL 4               | Regimen Laboral  | LEY NRO 29944<br>DOCENTE NOMBRADO |  |  |
| Cargo               | DIRECTOR ENCARGADO                 | Tipo de Servidor |                                   |  |  |
| Jornada Laboral     | 40 Plaza - Tipo Plaza 0015 - 0     | Área de Gestión  | AGP                               |  |  |
| Leyenda Permanente  | RD. 4679 02 RSG. 030602 RD. 2383 ( | 34               |                                   |  |  |
| eyenda Permanente   | RD. 4679 02 RSG. 030602 RD. 2383 0 | 04               |                                   |  |  |
| Tipo de Movimiento  | 2010010                            |                  |                                   |  |  |
| i ipo de Movimiento | RETORNO                            |                  |                                   |  |  |
|                     | l lleursie                         | I BRUCK SOUTH    |                                   |  |  |

- International Property of the Property of the Property of th

## **IGED ORIGEN**

7. La UGEL/DRE debe actualizar el registro en el ACM, luego podrá habilitar el registro suspendido.

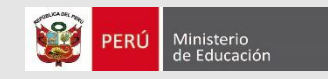

# INGRESO DE DÉCIMAS PARA EL PAGO DE REMUNERACIÓN VACACIONAL

Docentes nombrados (Área de Gestión Pedagógica) y Auxiliares de Educación Nombrados

#### Base Legal

- Reglamento de la Ley N.º 29944
- > Literal c) de la R.S.G N.º 121-2018-MINEDU

| Ingreso de Empleados - ver. 5.046 (Server : LABORATORIO / User : pruebasup)                                                                                                    |                             |                          |                                                           |                                                 |                                                         |          |  |  |
|----------------------------------------------------------------------------------------------------|-----------------------------|--------------------------|-----------------------------------------------------------|-------------------------------------------------|---------------------------------------------------------|----------|--|--|
| <sup>−</sup> Datos Generales<br>Cod. Modular<br>Nro.Cargo 269001 Nombre(s) ROGER W                                                                                                    | LFREDO                      | _ A_                     | _Materno CASTILLO                                         | T_Planilla 1                                    | Activo<br>Habilitado                                    | -        |  |  |
| F_Nacimiento 18/06/1966 Sexo O Femerino<br>Masculino                                                                                                    | C_Regional [<br>U_Ejecutora | 7<br>DJ                  | DRE AREQUIPA                                              | Días Trabajados 30<br>Nro.Dependiente 1         | Lic. en Días                                            | 100000   |  |  |
| Nacionalidad     2     Peruano(a)       Tipo Doc.     1     Lib.Electoral     02372230                                                                                                    | N.E.C<br>Nivel              | 17<br>3                  | COCACHACRA                                                | Décimas(mm.dd) 9.<br>Fecha In                   | 05<br>icio Licencia:                                    |          |  |  |
| F_Ingreso 08/03/2005 F_Térm 12/12/2999<br>Doc.Refere.                                                                                                    | Establecim.<br>Plaza        | DJ173<br>0000            | 3020     MARIANO EDUARDO RIVER       Tipo Plaza           | Cargo/Orig                                      | PROFESOR                                                | ▼        |  |  |
| Seg.Salud 4 ESSALUD 🔽<br>Nro. S_Salud xxx E. Vida 0                                                                                                    | Asignac.Inse<br>Reg.Laboral | rción <b>(</b><br>8<br>1 | Cód.Nexus 704001017010                                    | Nivel Origen U<br>Tipo Encarg                   | <sin_definir><br/>Ninguna<br/>Sin Definir</sin_definir> | ¥        |  |  |
| Regimen Pensionario   C_Fiscal 3   A.F.P 12   Profuturo Mixta                                                                                                    | N_Magist.<br>G_Remune.      | A<br>00                  | GP Escala Magisterial 1                                   | Inasistencia en día<br>Tardanza en Horas        | s (1 - 29 )<br>(1-232). Min(01-59)                      |          |  |  |
| CUSPP     550051RHCLT0       F_Afiliacion     11/09/1996     F_Deve     11/09/1996                                                                                                    | J.Laboral<br>HA T.Emb.      | 3 <b>0</b>               | Horas Hras.Adicionales                                    | Permiso en Horas(1<br>Huelgas o Paralizad       | -232). Min(01-59)<br>ciones en Dìas (1-30)              |          |  |  |
| Leyenda Mensual<br>Cadena DJ.22.047.0105.5003100.3000385<br>Presupuestal                                                                                                    | .0031.211211                |                          | eyenda Permanente RD 00141-05 D<br>Regimen Laboral Origen | UGEA Reas. RGR 3<br>10do Pago 2<br>Cuenta 47120 | 524 09 BonFam.<br>BCO. NACION                           | <b>•</b> |  |  |
| U - Sin Información V - Sin Información V - Si |                             |                          |                                                           |                                                 |                                                         |          |  |  |

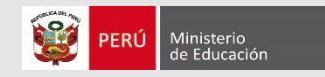

# GRACIAS

#### Henry Ulloa Benites

Dirección Técnico Normativa de Docentes - DITEN Teléfono: 615-5800, anexo 27520 Correo: julloa@minedu.gob.pe